ORION

# LCD3216

//www.orion.ua

ort@orion ua

## Рідкокристалічні телевізори з дистанційним управлінням Інструкція з експлуатаціі

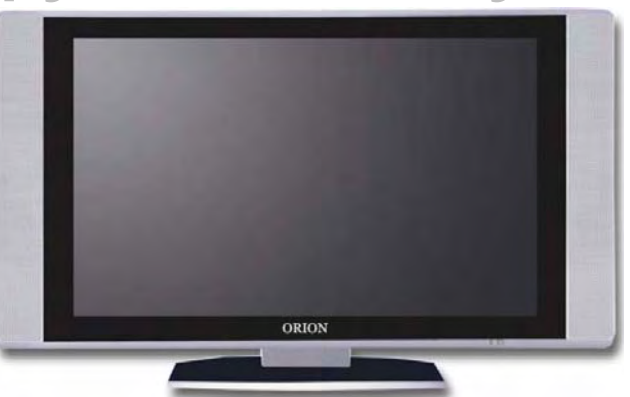

Рекомендується уважно прочитати цю інструкцію перед експлуатацією Вашого телевізора і зберігати ії для подальшого користування.

Рекомендуется внимательно прочитать данную инструкцию перед эксплуатацией Вашего телевизора и хранить ее для дальнейшего использования.

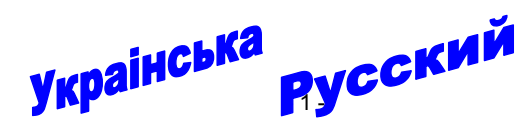

## Шановні покупці! Дуже <u>ВДЯЧНІ</u> Вам за придбання телевізора Orion!

Ми щиро віримо у те, що на протязі довгих років Ви будете отримувати дійсне задоволення перед блакитним екраном Вашого нового телевізора! Перед початком експлуатації, будь ласка, уважно прочитайте цю інструкцію, яка у простій та зрозумілій формі містить опис та пояснення усіх функцій та настроєк.

\*\*\*\*\*

## Уважаемые покупатели! Большое <u>СПАСИБО</u> Вам за покупку телевизора Orion!

Мы искренне верим в то, что в течение многих лет Вы будете получать истинное удовольствие перед голубым экраном Вашего нового телевизора!

Перед началом эксплуатации, пожалуйста, внимательно прочтите данную инструкцию, которая в простой и понятной форме содержит описания и объяснения всех функций и настроек.

\*\*\*\*\*

- 2 -

анную инструкции эх функций и нас

| ttp://www.orion.ua | ORION | http://www.orion.ua                                        | ORION |
|--------------------|-------|------------------------------------------------------------|-------|
|                    |       | СОДЕРЖАНИЕ                                                 |       |
|                    |       |                                                            |       |
|                    |       |                                                            | 5     |
|                    |       | ПРЕДЛАГАЕМЫЕ ВОЗМОЖНОСТИ И ФУНКЦИИ.                        |       |
|                    |       | ПЕРЕД ВКЛЮЧЕНИЕМ ТЕЛЕВИЗОРА                                |       |
|                    |       | • ИСПОЛЬЗОВАНИЕ ПУЛЬТА ДИСТАНЦИОННОГО УПРАВЛЕНИЯ (ПДУ)     | 8     |
|                    |       | • ЭЛЕМЕНТЫ ПИТАНИЯ (БАТАРЕЙКИ) ДЛЯ ПДУ                     | 8     |
|                    |       | • ПОДСОЕДИНЕНИЕ АНТЕННЫ                                    |       |
|                    |       | • ПОДСОЕДИНЕНИЕ К СЕТИ ПЕРЕМЕННОГО ТОКА                    |       |
|                    |       |                                                            |       |
|                    |       | • КНОПКИ И ИНЛИКАТОРЫ                                      |       |
|                    |       | • РАЗЪЕМЫ И ВХОЛЫ                                          |       |
|                    |       | • ПУЛЬТ ДИСТАНЦИОННОГО УПРАВЛЕНИЯ (ПДУ)                    |       |
|                    |       | ПОДКЛЮЧЕНИЕ ВНЕШНИХ УСТРОЙСТВ.                             | 13    |
|                    |       | ПОДКЛЮЧЕНИЕ ЧЕРЕЗ SCART 1                                  | 13    |
|                    |       | ПОДКЛЮЧЕНИЕ ЧЕРЕЗ SCART 2                                  | 14    |
|                    |       | <ul> <li>подключение через ау или s-видео</li> </ul>       |       |
|                    |       | • ПОДКЛЮЧЕНИЕ ЧЕРЕЗ КОМПОНЕНТНЫЕ ВХОДЫ                     |       |
|                    |       |                                                            |       |
|                    |       |                                                            |       |
|                    |       | включение и выключение                                     |       |
|                    |       | • ВКЛЮЧЕНИЕ                                                |       |
|                    |       | • ВЫКЛЮЧЕНИЕ                                               |       |
|                    |       | ВЫЗОВ МЕНЮ, ОТОБРАЖЕНИЕ СТАТУСНОЙ ИНФОРМАЦИИ               | 18    |
|                    |       | <ul> <li>вызов меню</li></ul>                              |       |
|                    |       | • ОТОБРАЖЕНИЕ СТАТУСНОЙ ИНФОРМАЦИИ                         |       |
| Русская версия     |       |                                                            |       |
|                    |       |                                                            |       |
|                    |       | • ВКЛЮЧЕНИЕ ФУНКЦИИ АВТОНОИСКА                             |       |
|                    |       | • РУЧНОЙ ПОИСК                                             |       |
|                    |       | • УДАЛЕНИЕ КАНАЛОВ                                         |       |
|                    |       | • СОРТИРОВКА                                               |       |
|                    |       | • УСТАНОВКА ЛЮБИМЫХ КАНАЛОВ                                |       |
|                    |       | • РЕДАКТИРОВАНИЕ НАЗВАНИЯ КАНАЛА                           |       |
|                    |       | БЛОКИРОВКА КАНАЛОВ                                         |       |
|                    |       | • ВКЛЮЧЕНИЕ / ВЫКЛЮЧЕНИЕ ФУНКЦИИ "РОДИТЕЛЬСКИИ ЗАМОК"      |       |
|                    |       | <ul> <li>Ы ОКИРОВКА / РАЗЫ ОКИРОВКА КАНАЛА</li></ul>       |       |
|                    |       |                                                            |       |
|                    |       | • ПОСЛЕДОВАТЕЛЬНЫЙ ВЫБОР КАНАЛОВ                           |       |
|                    |       | • НЕПОСРЕДСТВЕННЫЙ ВЫБОР КАНАЛОВ                           |       |
|                    |       | • ПЕРЕКЛЮЧЕНИЕ МЕЖДУ ПОСЛЕДНИМИ КАНАЛАМИ (КНОПКА RETURN 笃) |       |
|                    |       | • РЕГУЛИРОВКА ГРОМКОСТИ                                    |       |
|                    |       | • ВКЛЮЧЕНИЕ / ОТКЛЮЧЕНИЕ ЗВУКА (КНОПКА МИТЕ 🕵)             |       |
|                    |       | <u>НАСТРОЙКА СИГНАЛА ИЗОБРАЖЕНИЯ</u>                       | 24    |
|                    |       | НАСТРОИКА ИЗОБРАЖЕНИЯ                                      |       |
|                    |       | <u>НАСТРОИКА ЗВУЧАНИЯ<br/>СИСТЕМНЫЕ НАСТРОЙКИ</u>          |       |
|                    |       | ТАЙМЕР СНА. ТАЙМЕР ВКЛЮЧЕНИЯ И ТАЙМЕР ВЫКЛЮЧЕНИЯ           |       |
|                    |       | РЕЖИМ МУЛЬТИ ИЗОБРАЖЕНИЯ.                                  |       |
|                    |       | РЕЖИМ "КАРТИНКА В КАРТИНКЕ" (PIP)                          |       |
|                    |       | НАСТРОЙКИ В РЕЖИМЕ D-SUB/DVI                               |       |
|                    |       |                                                            |       |
|                    |       |                                                            |       |
|                    |       |                                                            |       |
|                    |       |                                                            |       |
|                    |       |                                                            |       |
| - 3 -              |       | - 4 -                                                      |       |

## ORION

#### 8. Длительное отсутствие

ttp://www.orion.ua

upport@orion ua

Перед тем, как уехать из дома на длительное время всегда отключайте телевизор от сети переменного тока. При этом рекомендуется не только выключить кнопку "Питание", но и отсоединить шнур питания от розетки сети переменного тока.

#### 9. Жидкокристаллическая панель

Вместо устаревшой технологии использования ЭЛТ для отображения информации в телевизоре используется жидкокристаллическая панель. Если так случилось, что поверхность повреждена, будьте очень осторожны и не дотрагивайтесь до поверхности, т. к. можете пораниться.

#### 10. Режим ожидания

При выключении этого телевизора при помощи пульта ДУ телевизор переводится в состояние "ожидания". При этом в нем все еще действует слабый ток. Поэтому в целях дополнительной безопасности и экономии электроэнергии рекомендуется всегда отключать телевизор от сети переменного тока, т. е. отсоединить шнур питания от розетки сети переменного тока (например, на ночь перед сном).

#### 11. Чистка

Перед чисткой всегда отключайте телевизор от сети переменного тока, т. е. отсоедините шнур питания от розетки сети переменного тока. При чистке не используйте жидкие чистящие средства и аэрозоли. Чистку производите мягкой, чистой и слегка влажной тканью.

#### 12. Неисправности и замена деталей

В случае обнаружения каких-либо неисправностей (неполадок, дефектов, и пр. как-то дым, странные звуки или запахи, и т. п.) в телевизоре рекомендуется немедленно отключить его от сети переменного тока, т. е. отсоединить шнур питания от розетки сети переменного тока, и вызвать мастера по обслуживанию.

Ни в коем случае не пытайтесь самостоятельно ремонтировать или снимать заднюю крышку телевизора, это может привести к поражению электрическим током и др.

В случае необходимости произвести замену некоторых деталей телевизора убедитесь в том, что специалист производящий замену, использует детали аналогичные заменяемым или имеющие те же характеристики. Неквалифицированная замена деталей телевизора может привести к возгоранию, поражению электрическим током и др.

#### 13. Обслуживание

Обслуживание телевизора должны производить только квалифицированные специалисты. Ни в коем случае не пытайтесь самостоятельно ремонтировать или снимать заднюю крышку телевизора, это может привести к поражению электрическим током и др.

#### 14. Многократное включение/выключение

В целях увеличения срока службы телевизор не рекомендуется многократно повторять шаг включения/выключения телевизора.

#### **УПАКОВКА**

Упаковочный материал и приспособления изготовлены из материала, который может использоваться для дальнейшей переработки. Не разрешайте детям играть с упаковочным материалом.

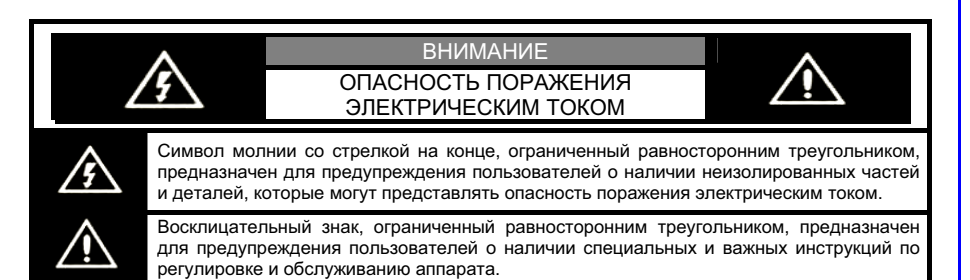

#### МЕРЫ БЕЗОПАСТНОСТИ И ПРЕДОСТОРОЖНОСТИ

#### 1. Установка

При установке рекомендуется использовать настольную подставку, которая идевт в комплекте. При этом установите телевизор на ровной поверхности. В целях обеспечения надежной вентиляции и предотвращения падения его при возникновении нестандартных ситуаций (например, землетрясение) оставьте как минимум по 10...15 см свободного пространства вокруг телевизора и не ставьте на верхнюю его панель никаких предметов.

В случае крепления телевизора на стене или потолке, пожалуйста, используйте специальные крепления, предназначенные для этой модели (в комплект не входят).

Не рекомендуется устанавливать телевизор:

- в тесно заставленных местах или на мебели,
- в местах подверженных прямым солнечным лучам и высокой температуре (возле нагреваталей и т. п.),
- в местах подверженных увлажнению и запыленности,
- а также в непосредственной близости от приборов, создающих сильные магнитные и электрические поля.

В случае необходимости перемещения телевизора рекомендуется делать это, как минимум двоим людям. При этом необходимо быть осторожным и внимательным, и особенно следить за тем, чтобы не ударить телевизор о какие-нибудь предметы и не повредить поверхность телевизора.

#### 2. Вентиляция

Все отверстия и прорези в корпусе этого телевизора предназначены для обеспечения надлежащего его охлаждения методом вентиляции. Поэтому никогда не устанавливайте телевизор в местах с недостаточной вентиляцией и для предотвращения перегрева телевизора ни в коем случае не закрывайте эти отверстия.

#### 3. Вода и влажность

Не эксплуатируйте телевизор в местах с повышенным уровнем влаги (особенно в ванных комнатах, вблизи раковины на кухне, рядом со стиральной машиной) и старайтесь не ставить емкости с водой или другими жидкостями на телевизор или в непосредственной близости от него. Не допускайте попадания воды на телевизор и в отверстия в корпусе телевизора, и ни в коем случае не эксплуатируйте его под дождем.

В случае попадания воды в отверстия в корпусе телевизора рекомендуется немедленно отключить его от сети переменного тока, т. е. отсоединить шнур питания от розетки сети переменного тока, и вызвать мастера по обслуживанию.

#### 4. Посторонние предметы

Не допускайте попадания посторонних предметов в отверстия в корпусе телевизора.

В случае попадания посторонних предметов в отверстия в корпусе телевизора рекомендуется немедленно отключить его от сети переменного тока, т. е. отсоединить шнур питания от розетки сети переменного тока, и вызвать мастера по обслуживанию.

#### 5. Источник питания

Этот телевизор работает только от сети переменного тока 220 В и частотой 50 Гц (100-240 В, 50-60 Гц). Не рекомендуется подключать этот телевизор к источникам напряжения со значениями напряжения и частоты, которые отличаются от указанных.

Также не рекомендуется подключать к одной розетке и / или к одному шнуру (общему удлинителю) несколько устройств одновременно, т. к. в таких случаях возможна перегрузка, что может привести к возгоранию этой розетки и / или использованного шнура (общего удлинителя).

#### 6. Шнур питания

Шнур питания телевизора должен быть проложен таким образом, чтобы не допустить его защемление другими предметами (например, самим телевизором). Помните, что повреждение шнура питания и вилки может быть причиной пожара и удара электрическим током.

Особое внимание уделите также месту соединения шнура с вилкой, розетке сети переменного тока и месту выхода шнура из телевизора.

#### 7. Молния

Во время грозы всегда отключайте телевизор от сети переменного тока (при этом рекомендуется не только выключить кнопку "Питание", но и отсоединить шнур питания от розетки сети переменного тока), а также отсоедините от телевизора антенну.

#### http://www.orion.ua support@orion.ua

## ORION

## ORION

#### ПРЕДЛАГАЕМЫЕ ВОЗМОЖНОСТИ И ФУНКЦИИ

- 32-дюймовый жидкокристаллический телевизор с управлением от пульта ДУ
- Мультисистемность (PAL/ SECAM B/G, D/K)
- 200+ каналов в диапазонах VHF (MB), UHF (ДМ) и кабельного телевидения
- Возможность настройки и приема программ кабельного телевидения
- Автоматическая и ручная настройка программ (ручная настройка программ в обоих направлениях)
- Сортировка программ в удобном порядке, ввод/редактирование название программы
- Выбор любимых каналов одним нажатием кнопки ПДУ
- Удобное и легкое управление телевизором через систему экранного меню
- Выбор языка сообщений экранного меню (русский, английский и др)
- Непосредственный выбор программы
- Переключение между двумя последними программами одним нажатием кнопки ПДУ
- Телетекст
- Расширенная система входов / выходов
- NICAM/IGR
- Четыре предустановленных режима изображения
- Форматы экрана 16:9, 14:9, 4:3, Panorama, 4:3 letterbox (Zoom)
- Функция "картинка в картинке" (PIP отображение на экране одновременно картинок двух каналов)
- Функция "картинка вне картинки" (POS режимы POP 4:3, 6 Windows, 9 Windows)
- Задержка изображения (на определенном кадре) одним нажатием кнопки ПДУ
- Четыре предустановленных режима звучания
- Полное заглушения звука одним нажатием кнопки ПДУ
- Эквалайзер (для настройки низких и высоких частот звуковой системы)
- Таймер сна
- Таймер включения/выключения
- "Родительский замок" (путем программирования можно ограничивать доступ к некоторым функциям телевизора)
- Автоматическое выключение звука и голубой фон в случае отсутствия телевизионного сигнала
- Источник питания 100 240 В / 50 60 Гц

http://www.orion.ua

## ПЕРЕД ВКЛЮЧЕНИЕМ ТЕЛЕВИЗОРА

#### • ИСПОЛЬЗОВАНИЕ ПУЛЬТА ДИСТАНЦИОННОГО УПРАВЛЕНИЯ (ПДУ)

Направьте ПДУ в сторону телевизора туда, где установлен датчик (сенсор) дистанционного управления. При этом предметы, находящиеся между пультом и ТВ могут препятствовать передаче сигнала.

#### Предостережения

- Не бейте и не наносите удары при помощи ПДУ.
- Не разливайте на ПДУ жидкости и не мочите его.
- Не держите ПДУ в местах повышенной влаги.

• Не держите ПДУ под прямыми солнечными лучами. Это может привести к его поломке.

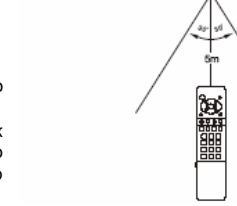

• ПДУ может работать некорректно из-за прямого попадания на датчик (сенсор) дистанционного управления на ТВ солнечных лучей или яркого освещения. В этом случае измените угол освещения, поверните телевизор или поднесите ПДУ ближе к сенсору на ТВ.

#### • ЭЛЕМЕНТЫ ПИТАНИЯ (БАТАРЕЙКИ) ДЛЯ ПДУ

Если ПДУ не работает, необходимо поменять батарейки в нем.

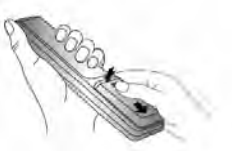

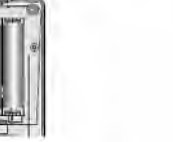

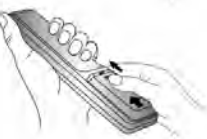

 Откройте крышку ПДУ
 Вставьте две «пальчиковых»
 Задвиньте крышку ПДУ. (сдвигайте, нажимая).
 Батарейки («+» к «+», а «-» к «-»).

#### Меры предосторожности

Неправильное или неаккуратное использование батареек может привести к тому, что из них потекут химические вещества. Во избежание этого и других нежелательных последствий соблюдайте следующие инструкции.

- Вставляйте батарейки в соответствуя их полям («+» к «+», а «-» к «-»).
- Используйте батарейки только одного типа (щелочные с щелочными, угольноцинковые с угольноцинковыми и т. д.)

• Не используйте и не совмещайте старые (отработанные или наполовину отработанные) и новые батарейки. Совмещение может привести к быстрому изнашиванию новых батареек, а старые могут «потечь».

• Вынимайте батарейки из пульта сразу после того, как они перестали работать. «Течь» батареек может образовать шероховатый налет на внутренних стенках пульта ДУ. Если это все-таки произошло, поскорей вытрите налет.

• Первая пара батареек, идущая в комплекте с продуктом может проработать немного меньше, чем ожидается, так как батарейки, прежде чем попасть к конечному потребителю, предварительно хранились какое-то время, при не всегда благоприятных условиях, на складах и торговых площадях.

• Если ПДУ не используется продолжительное время, лучше вынуть батарейки.

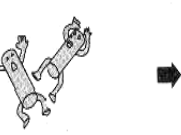

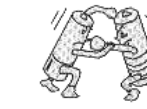

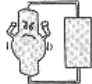

Заменять оба батарейных элемента одновременно Не совмещать батарейки разных типов (щелочные с угольноцинковыми и т. д.) - 8 -

Запрещается подзаряжать

#### ttp://www.orion.ua upport@orion.ua

## ORION

http://www.orion.ua

upport@orion.ua

#### ПОДСОЕДИНЕНИЕ АНТЕННЫ

Установите Ваш телевизор в той комнате, где свет не будет прямо попадать на экран. Полная темнота или отражение (отсвечивание) на экране может привести к нежелательному зрительному напряжению. При просмотре рекомендуется использовать освещение средней яркости, не направленное прямо на экран ТВ.

Для получения оптимального качества изображения и звука необходимы внешняя антенна (локальная или обшая унифицированная), соответствующий кабель (коаксиальный с сопротивлением 75 Ом) и соответствующий терминальный штепсель.

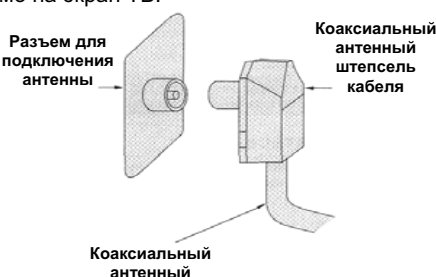

Рекомендуется аккуратно вставить коаксиальный антенный штепсель кабеля в разъем для подключения антенны на задней панели телевизора.

кабель (75 Ом)

#### Примечания

• Если используется унифицированная антенная система, Вам может понадобиться соответствующий кабель и штепсель для соединения стенной антенной розетки с телевизионным приемником.

• Как уже отмечалось, рекомендуется использовать коаксиальный кабель с сопротивлением 75 Ом. При этом использование такого коаксиального кабеля с сопротивлением 75 Ом предотвращает возникновение возможных помех и нежелательных волн. В случае использования других кабелей (например, с сопротивлением 300 Ом) при подключении антенны рекомендуется использовать специальный трансформатор.

• В случае использования внешней локальной антенны, во избежание возможных аварий (например, в случае обвала антенны) настоятельно рекомендуется устанавливать антенну вдали от транспортных магистралей, трамвайных линий, высоковольтных линий, и т. д. Также помните, что оголенные участки кабеля в воздухе могут окислиться и стать причиной некачественного приема телевизионного сигнала.

• В местах со слабым уровнем телевизионного сигнала рекомендуется использовать специальные усилители.

Во время грозы, как уже отмечалось, помимо отключения телевизора от сети переменного тока рекомендуется также всегда отключать антенну от телевизора.

#### ПОДСОЕДИНЕНИЕ К СЕТИ ПЕРЕМЕННОГО ТОКА

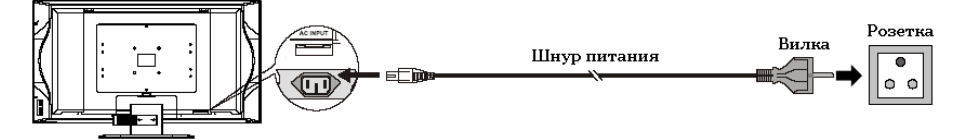

Этот телевизор работает только от сети переменного тока 220 В и частотой 50 Гц (100-240 В. 50-60 Гц). Не рекомендуется подключать этот телевизор к источникам напряжения со значениями напряжения и частоты, которые отличаются от указанных. Для подключения к сети переменного тока просто вставьте вилку провода питания в розетку 200 В/ 50 Гц.

После распаковки перед подсоединением к сети переменного тока дайте телевизору нагреться (охладиться) до комнатной температуры.

#### Примечание

Всегда отсоединяйте провод питания от розетки, если продукт не используется длительное время.

• СНЯТИЕ/КРЕПЛЕНИЕ ЗАДНЕЙ КРЫШКИ Надавите на кнопку нажима Надавите на кнопку нажима Аккуратно снимите крышку Аккуратно снимите крышку Крышка Вставка Аккуратно снимите крышку Вставка Крышка Когда Вы окончите подключение, направьте вставки на закрепляющие пазы, затем аккуратно надавите на крышку, пока она не зафиксируется щелчком. ОСНОВНОЕ УСТРОЙСТВО. КНОПКИ, ИНДИКАТОРЫ, РАЗЪЕМЫ, ВХОЛЫ, ПЛУ • КНОПКИ И ИНДИКАТОРЫ 1. POWER Для включения/ выключения телевизора. При нажатии устройство перейдет ИЗ режима ОЖИДАНИЯ в активный режим работы. При повторном Выключатель Инликатор 🖵 Смена каналов, CH+ нажатии питания питания сн- вверх/вниз назад в режим ОЖИДАНИЯ. Датчик (сенсор) VOL+ \_\_ Громкость звучания, дистанционного VOLбольше/меньше 2. SOURCE управления MENU – Меню SOURCE Для смены Смена входящего сигнал; ტ – Питание вкл. входящего Ожидание сигнала. 3. MENU Вызов заглавной страницы МЕНЮ. 4. CH+/-Для смены телевизионных каналов. В разделе **MENU** используются для выбора параметров. 5. VOL+/-Нажатием кнопки VOL+ увеличивается, а VOL- - уменьшается уровень громкости звучания. В разделе MENU используются для установки значений параметров.

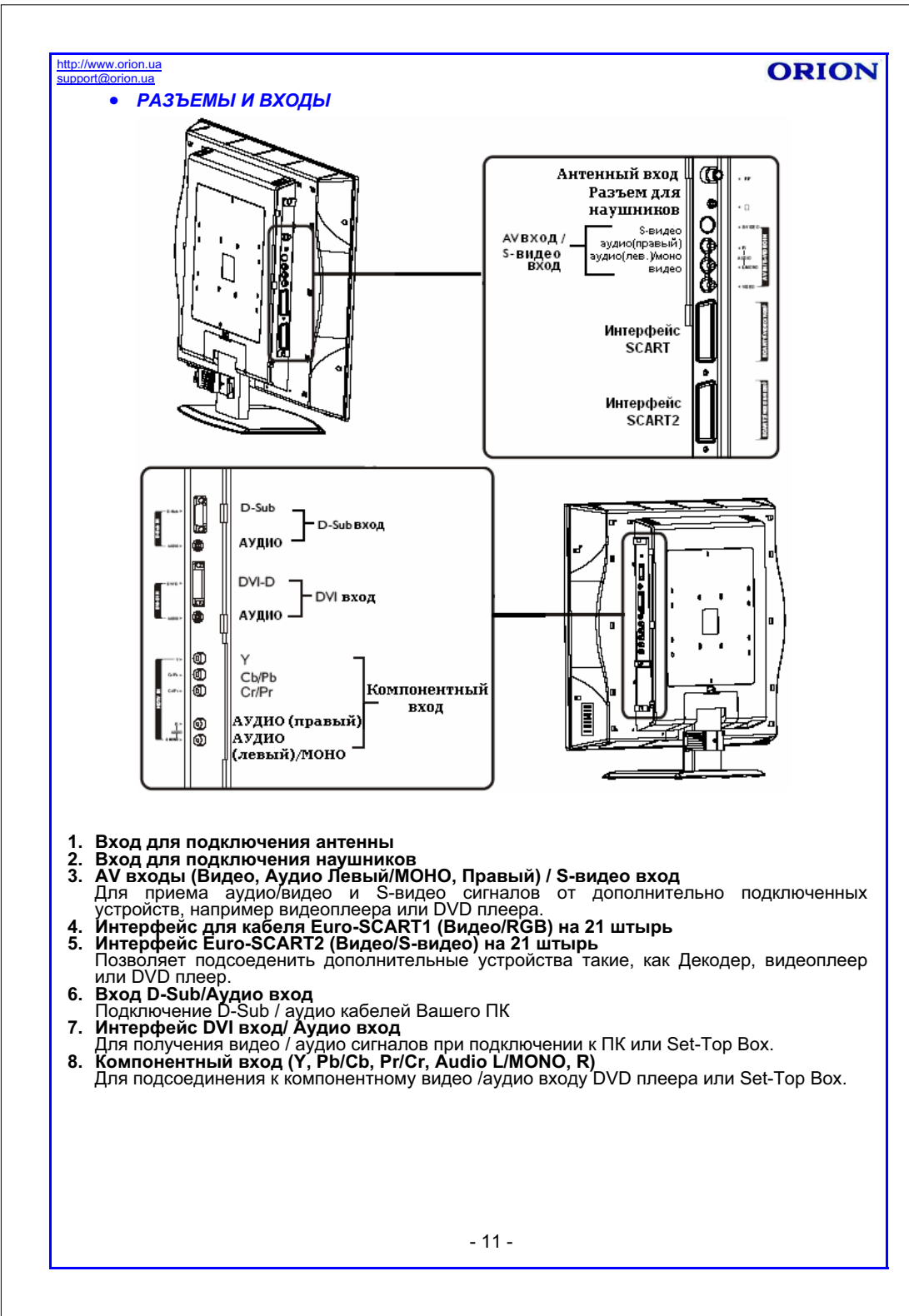

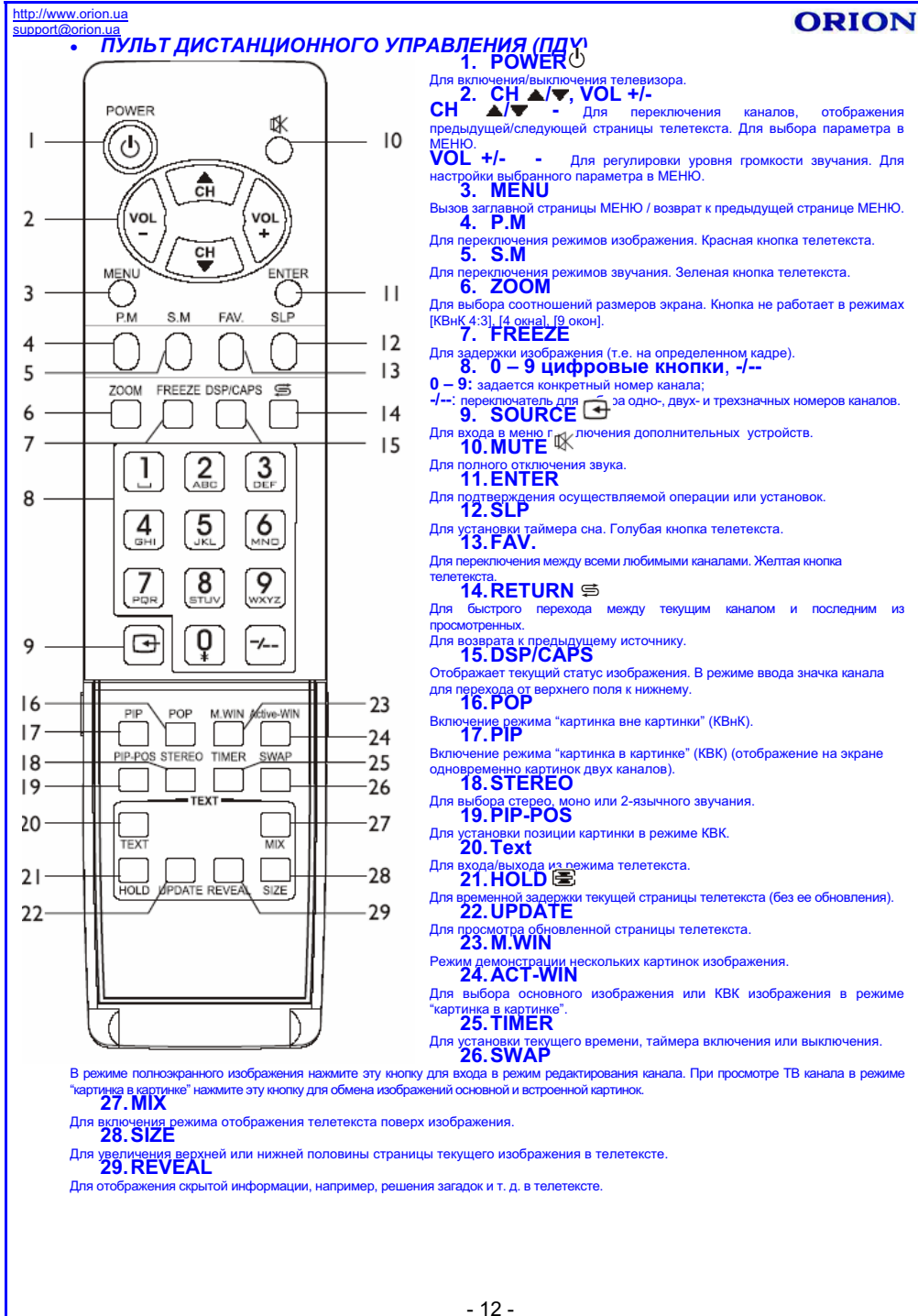

#### ttp://www.orion.ua upport@orion.ua

## ПОДКЛЮЧЕНИЕ ВНЕШНИХ УСТРОЙСТВ

#### Меры предосторожности

• Перед подключением тщательно проверьте все штекеры кабелей и проводов на соответствие имеющимся входам в телевизоре и их типу.

• Потеря каких-либо соединяющих кабелей и проводов может привести к некачественной картинке изображения или проблемам с цветом. Убедитесь, что все провода и кабели надежно и безопасно вставлены в соответствующие входы.

• С возникающими вопросами обращайтесь к данной инструкции. Не пытайтесь разобраться самостоятельно.

• При подключении телевизора и других устройств к нему делайте это, не включая питание, во избежание различных травм.

#### • ПОДКЛЮЧЕНИЕ ЧЕРЕЗ SCART 1

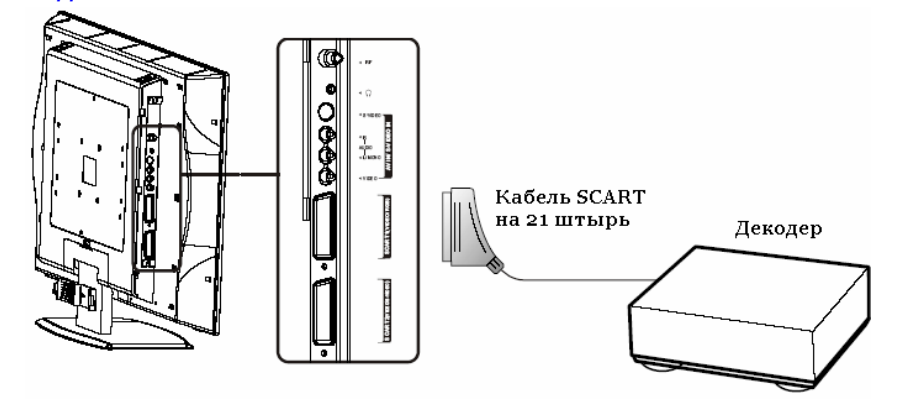

#### Настройка подключения:

1. Включите Ваш телевизор, нажмите на пульте ДУ KHORKV SOURCE

2. Нажмите СН / и выберите режим подключения (пункт SCART 1). затем нажмите ENTER для подтверждения выбора.

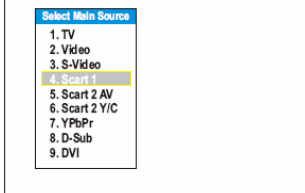

ORION

3. Включите подключенное устройство (напр., декодер).

#### Спецификации интерфейса кабеля SCART1

| <ol> <li>Аудио выход В (правыи)</li> </ol> | 8. Выбор функции (АВ контроль) | 15. Красныи вход                             |
|--------------------------------------------|--------------------------------|----------------------------------------------|
| <ol><li>Аудио вход В (правый)</li></ol>    | 9. Заземление (зеленый)        | <ol><li>16. RGB контроль включения</li></ol> |
| <ol><li>Аудио выход А (левый)</li></ol>    | 10. Коммуникации данных 2      | 17. Заземление (CVBS вход/выход)             |
| 4. Заземление (аудио)                      | 11. Зеленый вход               | 18. Заземление (RGB контроль вкл             |

- 5. Заземление (синий)
- 6. Аудио вход А (левый)
- 7. Синий вход
- 12. Коммуникации данных 1
  - 13. Заземление (красный)
  - 14. Заземление (закрытое)
- контроль включения) 19. CVBS выход
- 20. CVBS вход
- 21. Общее заземление (щит)

#### Примечание

• Устройство принимает сигналы CVBS (Видео) и RGB через интерфейс SCART1 и способно распознать формат автоматически. Причем сигнал RGB имеет приоритет перед сигналом CVBS (Видео) и будет при автоматической идентификации выбираться как основной.

- 13 -

http://www.orion.ua ORION upport@orion ua ПОДКЛЮЧЕНИЕ ЧЕРЕЗ SCART 2 SCART кабель 0-0задний вид видеомагнитофона 000 плключатель SCART на 21 штырь Видеомагнитофон Настройка подключения: olect Male 1. Включите Ваш телевизор, нажмите на пульте ДУ 1. TV кнопку SOURCE 💽. 2. Video 3. S-Video 4. Scart 1 2. Нажмите СН ▲/▼ и выберите режим подключения (пункт SCART2 AV), затем нажмите ENTER для 6. Scart 2 Y/C 7. YPbPr подтверждения выбора. 8. D-Sub 3. Включите подключенное устройство, вставьте 9 DVI видеокассету и нажмите кнопку Play. Спецификации интерфейса кабеля SCART2 1. Аудио выход В (правый) 8. Выбор функции (АВ контроль) 15. Вход цветовых параметров 2. Аудио вход В (правый) 9. Заземление 16. -3. Аудио выход А (левый) 10. Коммуникации данных 2 17. Заземление (видео вход/выход; 4. Заземление (аудио) 11. заземление яркости) 5. Заземление 12. Коммуникации данных 1 18. 6. Аудио вход А (левый) 13. Заземление (параметры цвета) 19. Видео выход (композиционный) 20. Вход CVBS/яркости 14. Заземление (закрывающее) 7. -21. Общее заземление (шит) Примечание Устройство принимает сигналы CVBS (Видео) и Y/C (S-Видео) через интерфейс SCART2. • Во время приема сигнала Y/C. необходимо переключиться с режима Scart2 AV на режим Scart2 Y/C в меню настроек подключений (кнопка SOURCE). Если изображение покажется Вам не качественным, попробуйте изменить режим подключения.

- 14 -

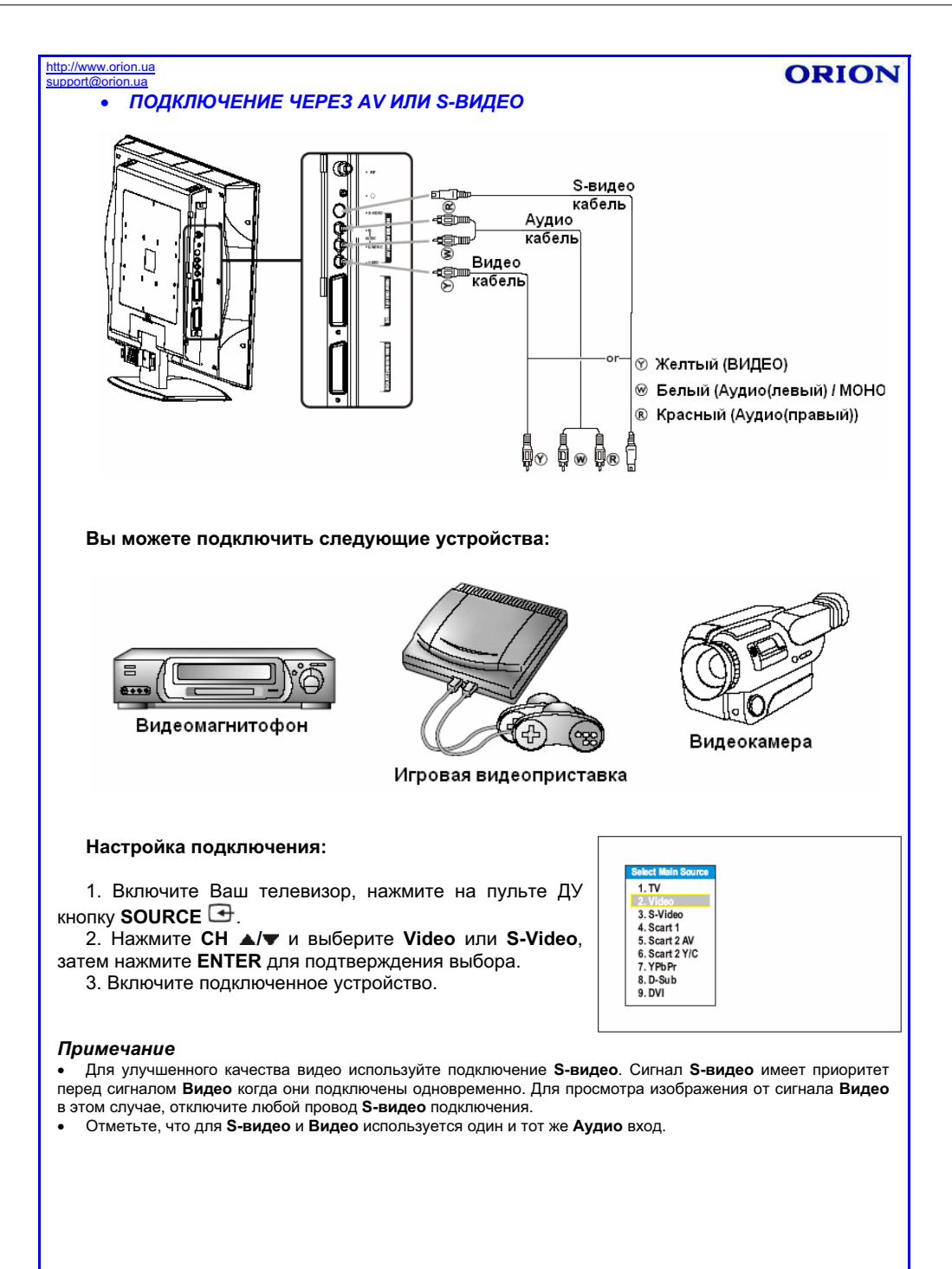

ПОДКЛЮЧЕНИЕ ЧЕРЕЗ КОМПОНЕНТНЫЕ ВХОДЫ
 Задний вид DVD плеера

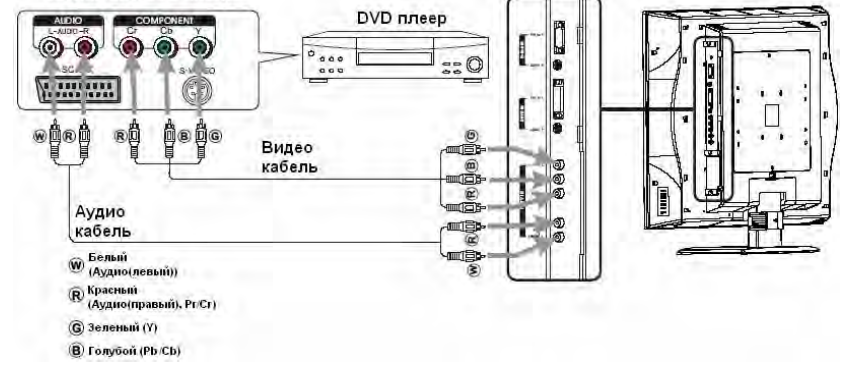

1. TV 2. Video

3. S-Video 4. Scart 1

8. D-Sub 9. DVI

5. Scart 2 AV

6. Scart 2 Y/C

ORION

#### Настройка подключения:

1. Включите Ваш телевизор, нажмите на пульте ДУ кнопку **SOURCE** -

2. Нажмите СН ▲/▼ и выберите YPbPr, затем нажмите ENTER для подтверждения выбора.

3. Включите подключенное устройство (напр,, DVD проигрыватель).

#### Примечание

• Выходы **YPbPr** на Вашем DVD плеере иногда могут подписываться как **YCbCr** или **Y B-Y R-Y**. В этом случае, для избежания путаницы, подключайте штекеры к соответствующим входам одного цвета.

#### • ПОДКЛЮЧЕНИЕ ЧЕРЕЗ SCART ДЛЯ ЗАПИСИ

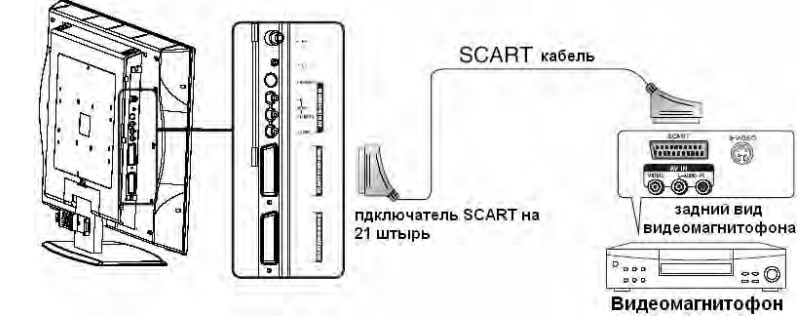

#### Настройка подключения:

- 1. Включите Ваш телевизор, выберите канал, с которого будете делать запись.
- 2. Включите видеомагнитофон, вставьте кассету и нажмите кнопку Record (Запись).

#### Примечание

- Кабель SCARTI всегда обеспечивает прием ТВ сигнала. Поэтому, когда телевизор не находится в режиме
- ТВ вещания, подключите видеомагнитофон к интерфейсу SCARTI.
- Кабель SCART2 обеспечивает прием ТВ, АВ и SCART сигналов.

- 16 -

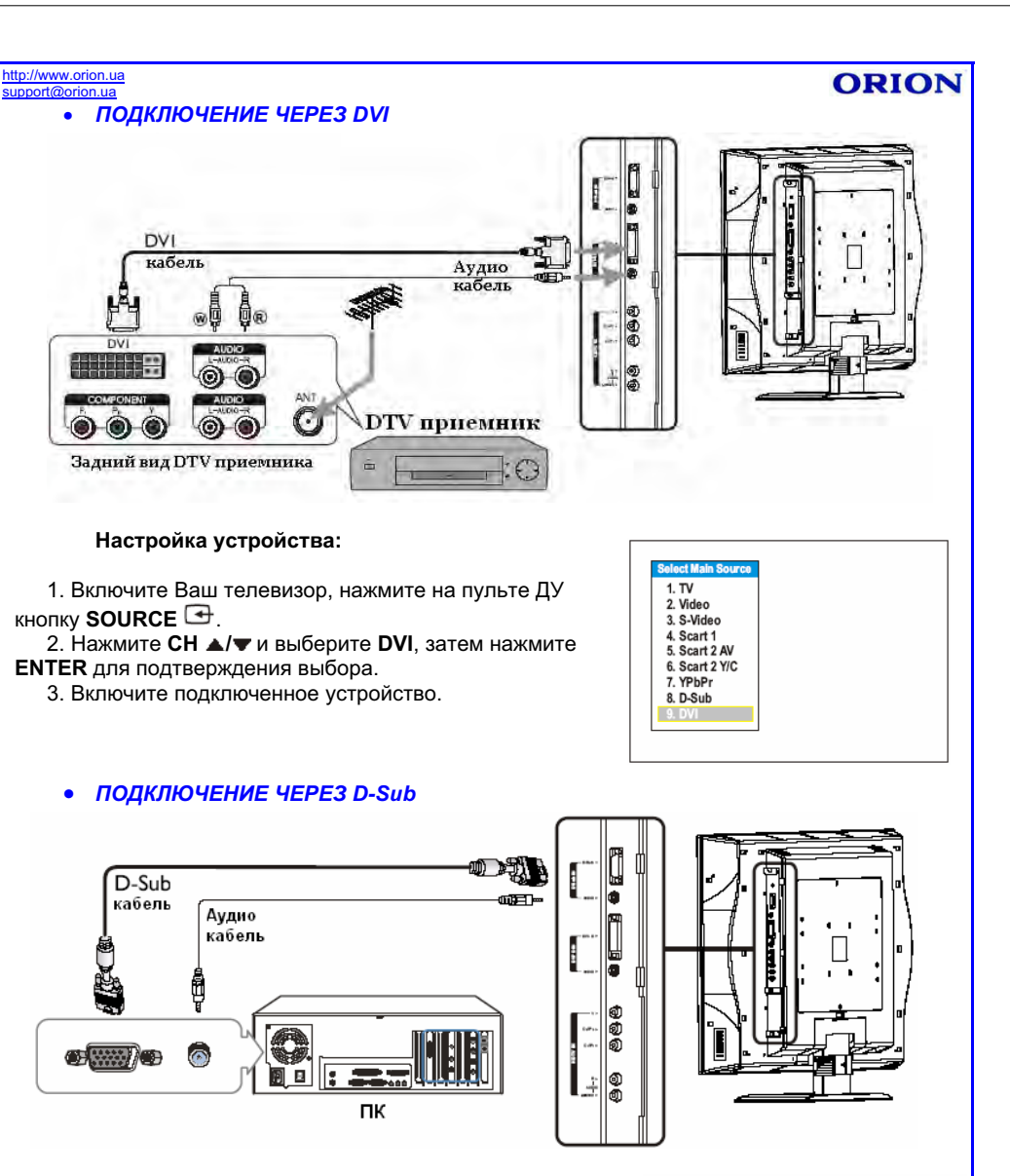

#### Настройка подключения:

1. Включите Ваш телевизор, нажмите на пульте ДУ кнопку SOURCE .

2. Нажмите CH ▲/▼ и выберите D-Sub, затем нажмите ENTER для подтверждения выбора.

3. Включите Ваш компьютер (ПК) и настройте его параметры.

4. Настройте параметры экрана ПК.

## - 17 -

1. TV

2. Video

3 S-Video

4. Scart 1

7 YPhPr

9. DVI

5 Scart 2 AV

6. Scart 2 Y/C

http://www.orion.ua

#### ВКЛЮЧЕНИЕ И ВЫКЛЮЧЕНИЕ

#### • ВКЛЮЧЕНИЕ

Вставьте вилку шнура питания в розетку. Нажмите кнопку **POWER** на ПДУ. Телевизор будет включен.

#### • ВЫКЛЮЧЕНИЕ

Когда телевизор работает, нажмите **POWER**<sup>()</sup> на ПДУ для выключения. Устройство перейдет в режим "Ожидания".

#### Примечание

• Для включения/выключения изображения телевизора можно так же использовать кнопку **POWER**<sup>(1)</sup>, расположенную непосредственно на панели управления телевизора.

#### ВЫЗОВ МЕНЮ, ОТОБРАЖЕНИЕ СТАТУСНОЙ ИНФОРМАЦИИ

Этот телевизор оснащен системой меню, которая значительно облегчает управлять его многочисленными функциями. С помощью системы меню телевизор управляется простым выбором команд, появляющихся на экране аппарата. Все функции системы меню будут описаны ниже.

Вы можете также путем нажатия одной кнопки на ПДУ увидеть информацию о текущем статусе (номер программы, система цветности и т. д.)

#### • ВЫЗОВ МЕНЮ

- 1. Для вызова главного меню нажмите кнопку **MENU** на ПДУ (см. рис. справа).
- Используйте VOL +/- для выбора нужной страницы меню, затем нажимайте CH ▲/▼ для активации страницы.
- Используйте CH ▲/▼ для выбора параметра. Используйте VOL +/- для изменения параметра. Для выхода из главного меню

нажмите кнопку **MENU** на ПДУ. Окно меню исчезает автоматически через несколько секунд или после нескольких нажатий кнопки **MENU**.

#### Примечание

• Подтверждать осуществляемые операции можно не только кнопкой ENTER на ПДУ, но и кнопкой SOURCE на главном устройстве.

• Вы можете выбирать нужный параметр в меню нажатием CH ▲/▼ либо указывая порядковый номер параметра, находящийся слева от него.

#### • ОТОБРАЖЕНИЕ СТАТУСНОЙ ИНФОРМАЦИИ

Нажмите **DSP/CAPS** на пульте ДУ, на экране отобразится текущая информация о номере канала, его названии и т. д. (не всегда отображается вся информация).

- Информация основной картинки на экране.
   Название канала.
   Значок любимого канала.
   Статус блокировки канала.
   Номер канала.
   Номер канала.
   Система звука.
   Режим МОНО/Стерео звучания
   Статус NICAM
- 9. Система цветности.

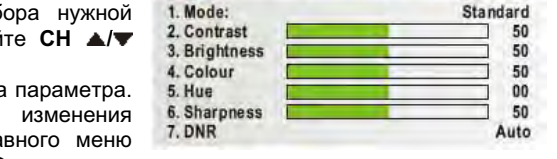

ABC

Audio

10

Video

MP:

SECAM

FM/AM

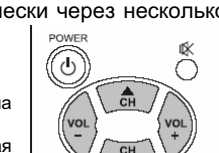

Λ

005

D/K

6

Mono

Screen Program

4

Option

(日)

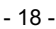

#### ttp://www.orion.ua upport@orion ua

## ПРОСМОТР КАНАЛОВ

Ваш телевизор может запоминать и хранить в своей памяти все доступные каналы. После запоминания всех доступных каналов, используйте кнопки СН А/ Для перехода между ними.

#### • ВЫБОР РЕГИОНА

Перед автоматическим поиском необходимо выбрать регион.

- 1. Нажмите кнопку **MENU** для отображения главной страницы меню.
- 2. Несколько раз нажмите VOL +/- для выбора страницы меню Option.
- 3. Несколько раз нажмите СН 🔻 для выбора параметра Country.
- 4. Нажмите ENTER или VOL +/- для входа в подменю.
- 5. Нажмите CH ▲/▼ для того, чтоб определить необходимый регион.
- 6. Нажмите ENTER для подтверждения и несколько раз нажмите MENU для выхода.
- ВКЛЮЧЕНИЕ ФУНКЦИИ АВТОПОИСКА
- 1. Нажмите кнопку MENU для отображения главной страницы меню.
- 2. Несколько раз нажмите VOL +/- для выбора страницы меню Program.
- 3. Несколько раз нажмите СН 🗸 для выбора параметра Auto Search.
- 4. Нажмите ENTER или VOL +/- для автоматического поиска и сохранения в памяти всех доступных каналов.

| После        | пои  | ска | каналы      | буд  | ут а   | втомат | ичесн | ки   |
|--------------|------|-----|-------------|------|--------|--------|-------|------|
| зафиксирова  | ны   | в   | определенно | й    | послед | овател | ьност | ги 📗 |
| согласно ини | honu |     | CBK (CHOTON | a Ri | 100/20 | anob)  | Тэм   | гпд  |

согласно информации СВК (Система Видеоканалов). Там, где это доступно, каналу будет присвоено имя. состоящее не более чем из 5 символов.

- 19 -

Вы можете остановить процесс автосохранения нажав кнопку MENU.

#### • РУЧНАЯ ПОДСТРОЙКА ИЗОБРАЖЕНИЯ

- 1. Нажмите кнопку MENU для отображения главной страницы меню.
- 2. Несколько раз нажмите VOL +/- для выбора страницы меню Program.
- 3. Несколько раз нажмите СН 🔻 для выбора параметра Fine Tuning.
- 4. Нажмите VOL +/- для подстройки качества изображения.
- 5. Нажмите кнопку **MENU** для выхода.

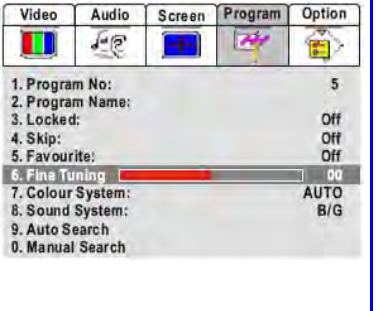

#### http://www.orion.ua upport@orion ua

ORION

Video Audio Screen Program Option

2

Video Audio Screen Program

1.2

Auto Search Program...

1. Program No:

Locked:

5. Favourite:

6. Fine Tuning

7. Colour System

8. Sound System:

9. Auto Search

0. Manual Search

479.25MHz

. Skip:

Program Name

TV

Auto

Off

Off

Off

On Germany

On France Italy

ers UK

Spain

hors

Option

5

Off

Off

Off

00

AUTO

B/G

002

UHF

English

10

1. Main Display Source:

2. Display Mode:

5. Child Lock:

0. Blue Screen:

6. Change Password

7. Menu Language:

3 PIP Model 4. MultiWin Mode

9. WSS:

#### • РУЧНОЙ ПОИСК

Если при автопоиске каналов некоторые из них не были сохранены системой. Вы можете сделать это самостоятельно в меню ручной настройки Manual Search. В этом же разделе меню можно изменить номер канала.

- 1. Используйте цифровые кнопки для выбора конкретного канала, который Вы хотите сохранить или настроить.
- 2. Нажмите **MENU**. На экране появится главная страница меню.
- 3. Несколько раз нажмите VOL +/-, пока не появится меню **PROGRAM** (настройка каналов).
- 4. Несколько раз нажмите СН 🔻 для выбора параметра Manual Search.
- 5. Нажмите ENTER для ввода частоты канала кнопками 0 - 9 или VOL +/- для поиска канала от заданой частоты (от высоких частот к низким и наоборот).

Когда канал найден, поиск прекрашается и канал сохраняется на заданной позиции.

#### • УДАЛЕНИЕ КАНАЛОВ

После предварительного поиска и позиционирования каналов, Вы можете исключать не интересующие Вас каналы из списка всех основных найденных.

- 1. Повторите шаги пунктов 1-3 предыдущего раздела.
- 2. Несколько раз нажмите СН 🔻 для выбора
- параметра Skip. 3. Нажмите ENTER или VOL +/- для входа в
- подменю.
- 4. Нажмите CH ▲/▼ для включения (On) или отключения (Off) параметра.
- 5. Нажмите ENTER для подтверждения и несколько раз нажмите MENU для выхода.

Таким образом, при установке параметра на **On**, после выхода из меню, нежелаемый канал будет исключен из списка основных каналов. Точно так же производится удаление и других каналов. Теперь, чтобы просмотреть или восстановить ранее исключенный канал используйте цифровые кнопки. Задайте номер ранее исключенного канала. Войдите в меню PROGRAM и измените параметр позиции Skip на Off.

#### • СОРТИРОВКА

Позиции и настройки индивидуальных каналов могут быть изменены. Во время просмотра канала в одноэкранном режиме нажмите SWAP для отображения меню Channel **Swap** (Сортировка каналов). В диалоговом окне будет указан текущий номер канала.

- 1. Нажмите CH **т** для выбора Sorted No.
- 2. Нажмите VOL +/- для выбора канала, который Вы хотели бы поменять местами с текущим.
- 3. Нажмите CH ▼ для выбора OK.
- 4. Нажмите ENTER для подтверждения замены.

Таким образом Вы можете расположить каналы в удобном для Вас порядке.

- 20 -

B/G

001

005

2. Program Name Off . Locked: 4. Skip: Off Off 5. Favourite: . Fine Tuning 00 7. Colour System: AUTO 8. Sound System: B/G 9. Auto Search Press ENTER

Screen Program

A

Video

1. Program No:

479.25MHz

Pe

Video

3. Locked:

5. Favourite:

10.13

1. Program No:

2. Program Name:

6. Fine Tuning

8. Sound System:

0. Manual Search

Program No.:

OK?

Sorted No.:

9. Auto Search

Audio

100

ORION

Option

E

UHF

5

...... 7. Colour System: AUTO 8. Sound System: B/G 9. Auto Search 0. Manual Searc

Manual Search Program... 002

#### p://www.orion.ua Onrion ua

#### • УСТАНОВКА ЛЮБИМЫХ КАНАЛОВ

- 1. Нажмите кнопку MENU для отображения главной страницы меню.
- 2. Несколько раз нажмите VOL +/- для выбора страницы меню **Program**.
- 3. Нажмите СН 🔻 для выбора параметра Program No.
- 4. Нажмите VOL +/- для того, чтоб выбрать необходимый канал и придать ему статус Пюбимого.
- 5. Несколько раз нажмите СН 🕶 для выбора параметра Favourite.
- 6. Нажмите ENTER или VOL +/- для входа в подменю.
- 7. Нажмите CH ▲/▼ для включения (On) или отключения (Off) параметра.
- 8. Нажмите ENTER для подтверждения и несколько раз нажмите MENU для выхода.

Когда параметр включен (On), выбранный канал будет определен как любимый. Повторяя описанные выше шаги, Вы можете составить список своих любимых каналов, после чего Вы сможете переключать любимые каналы кнопкой FAV.

Во время просмотра любимого канала при нажатии кнопки DSP/CAPS на экране появится иконка 🧡.

Video

4. Skip:

1. Program No:

2. Program Nan 3. Locked:

5. Favourite:

6. Fine Tuning

8. Sound System:

9. Auto Search

Audio

10

#### • РЕДАКТИРОВАНИЕ НАЗВАНИЯ КАНАЛА

Названия индивидуальных каналов могут быть внесены или изменены.

- 1. Используйте цифровые кнопки для выбора конкретного канала.
- 2. Нажмите **MENU**. На экране появится главная страница меню.
- 3. Несколько раз нажмите VOL +/-, пока не появится меню **PROGRAM**.
- 4. Несколько раз нажмите СН 🔻 для выбора параметра Program Name.
- 5. Нажмите ENTER для ввода названия 7. Colour System: канала. 0. Manual Search

Нажмите VOL +/- для движения курсора влево/вправо.

Используйте кнопки 0-9 для выбора нужного набора символов. Для переключения шрифтов с малых прописных на

большие используйте кнопку DSP/CAPS. Для удаления символа нажмите СН .

6. После окончания ввода нажмите ENTER для подтверждения.

Максимальное число символов в названии – 8.

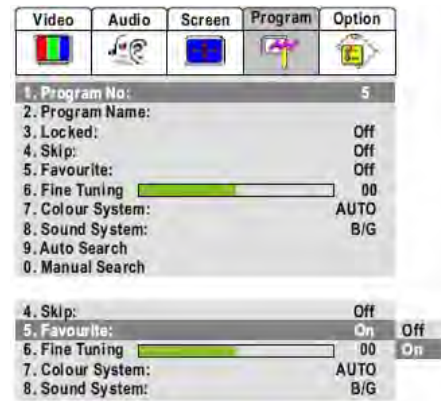

| htt<br>su | p://www.orion.ua<br>pport@orion.ua |                         | ORION                                          |
|-----------|------------------------------------|-------------------------|------------------------------------------------|
|           | Кнопка                             | Список наборов символов | Наборы символов<br>при нажатии <b>DSP/CAPS</b> |
|           | 0                                  | 0 * # ( )               | 0 * # ( )                                      |
|           | I                                  | l⊔!                     | I !                                            |
|           | 2                                  | 2 a b c @               | 2 A B C @                                      |
|           | 3                                  | 3 d e f #               | 3 D E F #                                      |
|           | 4                                  | 4 g h i \$              | 4 G H I \$                                     |
|           | 5                                  | 5 j k l %               | 5 J K L %                                      |
|           | 6                                  | 6 m n o ^               | 6 M N O ^                                      |
|           | 7                                  | 7 pqr&                  | 7 P Q R &                                      |
|           | 8                                  | 8 s t u v               | 8 S T U V                                      |

#### БЛОКИРОВКА КАНАЛОВ

Функция Блокировки Просмотра предназначена для того, чтобы запретить детям просмотр некоторых каналов. Если функция для какого-либо канала включена, то его не возможно будет просмотреть благодаря установленному паролю на доступ.

#### • ВКЛЮЧЕНИЕ / ВЫКЛЮЧЕНИЕ ФУНКЦИИ "РОДИТЕЛЬСКИЙ ЗАМОК"

1. Нажмите кнопку MENU для отображения главной страницы меню.

9

2. Несколько раз нажмите VOL +/- для выбора страницы меню Program.

9 w x y z

- 3. Нажмите СН 🔻 для выбора параметра Child Lock.
- 4. Нажмите ENTER или VOL +/- для входа в подменю.
- 5. Нажмите CH ▲/▼ для включения (On) или отключения (Off) параметра.
- 6. Нажмите ENTER для подтверждения и несколько раз нажмите MENU для выхода.

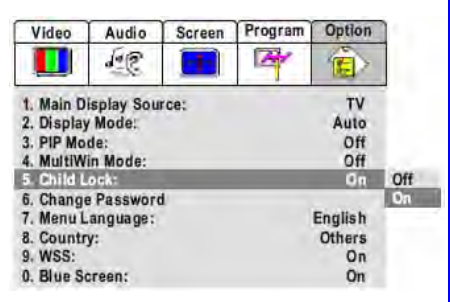

9 W X Y Z

ORION

Option

5

Off

Off

Off

00

AUTO

3

6

8

-

B/G

Screen Program

#### p://www.orion.ua Oprion ua

## ORION

Option

05

Off

50

AUTO

B/G

On Off

Off Dn

#### • БЛОКИРОВКА / РАЗБЛОКИРОВКА КАНАЛА

В активном режиме блокировки (On), чтобы войти в меню Program или для смены (On) на (Off). Вам необходимо будет вводить пароль.

Video

3. Locke

4. Skip:

5. Favourite:

6. Fine Tuning

7. Colour System:

8. Sound System:

1. Program No:

2. Program Name:

Audio

Je

Screen

Program

- 1. Нажмите кнопку MENU для отображения главной страницы меню.
- 2. Несколько раз нажмите VOL +/- для выбора страницы меню Program.
- 3. Нажмите СН 🔻 для выбора параметра Program No.
- 4. Нажмите VOL +/- для выбора канала для блокировки/разблокировки.
- 5. Несколько раз нажмите СН 🔻 для выбора параметра Locked.
- 6. Нажмите ENTER или VOL +/- для входа в 9. Auto Search 0. Manual Search подменю.
- 7. Нажмите CH ▲/▼ для включения (On) или отключения (Off) параметра.
- 8. Нажмите ENTER для подтверждения и несколько раз нажмите MENU для выхода. Таким же образом заблокируйте/разблокируйте дркгие каналы.
- 9. Перезагрузите устройство чтобы активировать ваши настройки!

#### Примечания

- Функция блокировки каналов эффективна когда оба параметра Child Lock (ограничение доступа к меню Program) и Locked активизированы (On).
- Когда Вы включаете заблокированный канал, на экране появляется значок " 🏙 " экран закрыт для просмотра (канал разблокирован – " 🗊 "). В Этом случае, если Вы хотите посмотреть заблокированный канал, разблокируйте его поэтапно:
- 1. Нажмите FREEZE для ввода пароля.
- 2. Введите пароль. Пароль по умолчанию 000000.
- После того, как верный пароль введен, Вы можете смотреть все ранее заблокированные каналы.
- В активном режиме блокировки (On), чтобы войти в меню Program или для смены (On) на (Off). Вам необходимо будет вводить пароль.

#### • УСТАНОВКА ПАРОЛЯ

- 1. Нажмите кнопку **MENU** для отображения главной страницы меню.
- 2. Несколько раз нажмите VOL +/- для выбора страницы меню Option.
- 3. Нажмите СН 🔻 для выбора параметра Change Password.
- 4. Нажмите ENTER для подтверждения.
- 5. Введите старый пароль.
- 6. Введите новый пароль.
- 7. Введите новый пароль еще раз и он будет успешно установлен как постоянно действующий.

#### Примечание

• Если Вы забыли пароль, то существует универсальный пароль 962326 для разблокировки каналов или для смены предыдущего пароля. Не допускайте возможности узнать детьми универсальный пароль. Рекомендуем Вам записать Ваш действительный пароль здесь:

| Ц  | ιp | .// | NN  | w. | 011 | 01  | l.Uč |
|----|----|-----|-----|----|-----|-----|------|
| sι | q  | po  | rt( | D0 | rio | n.ı | Ja   |

#### ДРУГИЕ КНОПКИ ПУЛЬТА ДУ

#### • ПОСЛЕДОВАТЕЛЬНЫЙ ВЫБОР КАНАЛОВ

Вы можете использовать кнопки СН▲ и СН▼ для смены каналов. Устройство будет показывать каналы в той очередности. в которой они были сохранены.

#### • НЕПОСРЕДСТВЕННЫЙ ВЫБОР КАНАЛОВ

Для выбора конкретного канала с **однозначной нумерацией** используйте **цифровые** кнопки 0-9; или быстро нажмите -/--, пока не появится « - », затем введите номер канала.

Для выбора конкретного канала с **деузначной нумерацией** используйте **цифровые** кнопки 0-9: или быстро нажмите -/--. пока не появится « -- », затем введите номер канала.

Для выбора конкретного канала с *трехзначной нумерацией* используйте цифровые кнопки 0-9; или быстро нажмите -/--, пока не появится « --- », затем введите номер канала.

#### Примечание

- Используя кнопки нумерации, Вы можете перейти к каналу, который был пропущен во время настройки.
  - ПЕРЕКЛЮЧЕНИЕ МЕЖДУ ПОСЛЕДНИМИ КАНАЛАМИ (КНОПКА RETURN 年)

Кнопка для перехода от текущего канала к последнему просмотренному.

#### • РЕГУЛИРОВКА ГРОМКОСТИ

Нажмите VOL- или VOL+ соответственно для уменьшения или увеличения громкости звучания.

#### • ВКЛЮЧЕНИЕ / ОТКЛЮЧЕНИЕ ЗВУКА (КНОПКА МИТЕ 🕵)

При помощи данной кнопки Вы можете полностью отключить звук телевизора. При повторном нажатии звук возобновится.

## НАСТРОЙКА СИГНАЛА ИЗОБРАЖЕНИЯ

- 1. Нажмите SOURCE для входа в меню настройки сигнала изображения.
- 2. Нажмите СН ▲/▼ или прямо укажите номер параметтра для выбора необходимого входящего сигнала изображения.

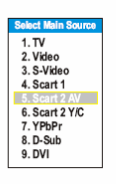

Modat

5. Hue

2. Contrast

3. Brightness 4. Colour

6. Sharpness

Ê

dard Vivid

00

50

50 Standard 50 Mild

50 Mild 50 Custom

3. Нажмите ENTER для подтверждения. См. раздел ПОДКЛЮЧЕНИЕ ВНЕШНИХ УСТРОЙСТВ.

#### Примечание

• При использовании интерфейса SCART2 изображение не всегда может быть качественным. Поменяйте параметр SCART2 AV на SCART2 Y/C.

• Вы можете быстро переходить от насиройки входящих сигналов к каналам ТВ, используя кнопки нумирации или СН /.

## НАСТРОЙКА ИЗОБРАЖЕНИЯ

В меню VIDEO Вы можете настроить следующие параметры изображения:

режим изображения (Vivid-Яркий, Standard-Стандартный, Mild-Мягкий и Custom-Пользовательский (Постоянный)): Video Audio Screen Program Option FE

#### Примечания

• Каждый из режимов имеет свои персональные настройки изображения:

Vivid - яркая картинка.

Standard - нормальная (сбалансированная) картинка. Mild - мягкая качественная картинка.

Для переключения этих режимов изображения используйте кнопку Р.М.

ORION

#### Screen Program Option TV Auto Off Off Off English Others On

On

## 5. Child Lock:

Video

8. Country: 9. WSS: 0. Blue Screen:

Old Password: .....

1. Main Display Source: 2. Display Mode: 3. PIP Mode: 4. MultiWin Mode: 6. Change Password 7. Menu Language:

Audio

10

#### ttp://www.orion.ua upport@orion ua

- котрастность;
- яркость;
- цветность;
- оттенок (пункт **Hue** для программ NTSC);
- резкость:
- уменьшить шумы (помехи) цвета (пункт DNR)

#### Примечание

 Существует три режима уменьшения помех цвета (Weak-Слабый, Medium-Средний, Strong-Сильный) и один режим автоматической помощи при помехах (Auto).

- путем нажатия кнопки FREEZE Вы можете остановить кадр. Для активации дальнейшего просмотра нажмите эту кнопку еще раз.

#### Примечание

Старайтесь не останавливать кадр надолго. Это вредит экрану.

Для входа в меню, выбора подменю VIDEO, выбора и изменения необходимого Вам параметра используйте кнопки CH / VOL +/- и ENTER.

## НАСТРОЙКА ЗВУЧАНИЯ

В меню AUDIO Вы можете настроить по Вашеми BKVCV следующие параметры звучания:

- громкость (а так же кнопками VOL + и VOL -);
- баланс звуковой системы;
- режим звучания (Live, Pop, Rock);
- эквалайзер (5 частотных диапазонов):
- громкость выхода на наушники.

Для входа в меню, выбора подменю AUDIO, выбора и изменения необходимого Вам параметра используйте кнопки CH A/T, VOL +/- и ENTER.

#### Примечания

 Существует три режима звучания (Live, Pop, Rock) и один пользовательский режим (Custom-Постоянный). Каждый из режимов имеет свои персональные настройки звучания, а для переключения этих режимов звучания используйте кнопку S.M.

• Путем нажатия кнопки STEREO Вы можете выбрать режим звучания для программ с NICAM / IGR (Nicam Stereo, Force Mono для программ с NICAM или Nicam Dual I, Nicam Dual 2, Force Mono для 2-хязычных программ Nicam или FM/AM Stereo. Force Mono для программ IGR или FM/AM Dual I. Nicam Dual I. Nicam Dual 2, Force Mono Dual 2 для 2-хязычных программ IGR).

• При отсутствии сигнала звучания, отсутствует и аудио звучание. В этом случае не возможно настроить звучание.

## upport@orion.ua

ORION

Ô

Custom

60 50 00

50

1

Audio Screen Program Option

Ar

Screen Program Option

174

Video

1. Mode

3. Brightness

6. Sharpness

4. Colour

5. Hue

Video Audio

10

Re 

http://www.orion.ua

-

## СИСТЕМНЫЕ НАСТРОЙКИ

В различных подменю основного меню Вы можете также осуществить следующие настройки:

Video

Audio

установить систему цветности для канала (подменю определенного System, Program, Colour пункт параметры PAL, SECAM, AUTO);

*VCTановить* систему звучания для канала определенного (подменю Program, Sound System, ПУНКТ параметры B/G, D/K, I, M/N, L, L');

формате, который идет от источника:

английский, русский и другие);

растягивается горизонтально):

14:9 – формат 14:9

4:3 – формат 4:3

100 (E)> 1. Program No: 05 2. Program Name: 3. Locked: Off 4. Skip: Off 5. Favourite: Off 50 6. Fine Tuning 7. Colour Syste AL AUTO 8. Sound System: B/G PAL 9. Auto Search SECAM 0. Manual Search Video Audio Screen Program Option 10 85 1. Program No: 05 2. Program Name: 3. Locked: Off 4. Skip: Off 5. Favourite: Off 6. Fine Tuning 50 7. Colour System: PAL B/G D/K 8. Sound System 9. Auto Search B/G 0. Manual Search M/N D 11 установить тип экрана (подменю Video Audio Program Option Screen Option, пункт Display mode, параметры: FE 1 Auto – изображение показывается в 1. Main Display Source: TV 16:9 – формат 16 : 9 (при подключении 2. Display Mode 3. PIP Mode: lode Auto Off SCART нельзя поменять формат на 4:3) 15:9 Mc 4. MultiWin Mode: Off 14:9 Mode 5. Child Lock: Off 4:3 Mode 6. Change Password Panorama Panorama – полноэкранное изображение; 7. Menu Language: English Zoom 8. Country! Others Zoom – формат 4 : 3 letterbox: изображение 9. WSS: On 0. Blue Screen: On установить язык меню (подменю Option, Video Audio Program Option Screen пункт Menu Language: параметры ie A 1 1. Main Display Source: TV 2. Display Mode: 16:9 Mode 3. PIP Mode: Off 4. MultiWin Mode: Off 5. Child Lock! Off 6. Change Password 7. Menu Languag English

Screen Program

14

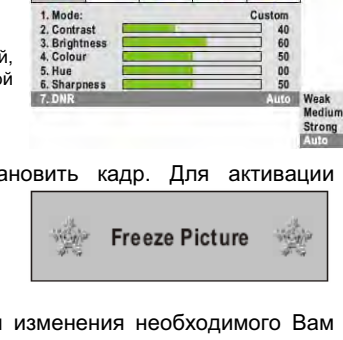

Video Audio Screen Program Option 16 140 1. Volum 26 2. Balance 00 3. Equalize Rock Live 65 Pop 4.120 Hz 5.500 Hz 85 6.1.5 KHz 55 Custom 7.5 KHz 55 8.10 KHz 55 9. HP Volum

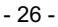

8. Country!

0. Blue Screen:

9. WSS:

## ORION

German

French

(tali an

Spanish Portuguese

Others

On

On

Option

#### nttp://www.orion.ua support@orion.ua

Примечание

 установить <u>WSS</u> (Wide screen signalling – система автоматического определения широкого экрана) (подменю Option, пункт WSS; параметры – включить, выключить);

| Video                                                                                                  | Audio                                                                           | Screen | Program | Option                                                 |     |
|----------------------------------------------------------------------------------------------------|---------------------------------------------------------------------------------|--------|---------|--------------------------------------------------------|-----|
|                                                                                                    | 10                                                                              | -      | A       | Ê                                                      |     |
| 1. Main D<br>2. Display<br>3. PIP Mo<br>4. MultiW<br>5. Child L<br>6. Change<br>7. Menu L<br>8. Countr | isplay Sou<br>/ Mode:<br>de:<br>in Mode:<br>ock:<br>e Passwon<br>anguage:<br>v: | rce:   | 16      | TV<br>9 Mode<br>Off<br>Off<br>Off<br>English<br>Others |     |
| 9.WS5:                                                                                                 |                                                                                 |        | _       | On                                                     | Off |
| U. Blue Si                                                                                             | creen:                                                                          |        |         | Un                                                     | GM  |
| Video                                                                                                  | Audio                                                                           | Screen | Program | Option                                                 |     |
|                                                                                                    | Re                                                                              |        | 1       |                                                        |     |
| 1. Main Di<br>2. Display<br>3. PIP Mo<br>4. MultiW<br>5. Child L                                       | splay Sou<br>Mode:<br>de:<br>in Mode:<br>ock:                                   | rce:   | 16:     | TV<br>9 Mode<br>Off<br>Off<br>Off                      |     |
| 7. Menu L<br>8. Countr<br>9. WSS:                                                                      | anguage:<br>y:                                                                  |        |         | English<br>Others<br>On                                |     |
| 0. Blue Se                                                                                             | 1001)                                                                           |        |         | On                                                     | Off |
|                                                                                                    |                                                                                 |        |         |                                                        | 000 |

ORION

 включить / выключить <u>синий фон при</u> <u>отсутствии сигнала</u> (подменю Option, пункт Blue Screen; параметры – включить, выключить);

Для входа в меню, выбора необходимого подменю, выбора и изменения необходимого Вам параметра используйте кнопки CH **A**/**v**, VOL +/- и ENTER.

#### ТАЙМЕР СНА, ТАЙМЕР ВКЛЮЧЕНИЯ И ТАЙМЕР ВЫКЛЮЧЕНИЯ

Нажатием кнопки **SLP** Вы можете установить время, по истечении которого телевизор автоматически выключится (т.н. таймер сна). При каждом нажатии время устанавливается таким образом:

Отмена →15 Мин.→30 Мин.→45 Мин.→60 Мин.→90 Мин.→120 Мин.

Нажатием кнопки Timer Вы войдете в меню таймера, в котором Вы можете установить:

- <u>часы</u> (т. е. текущее время) (пункт Current time);
- время выключения (т. е. время, в которое телевизор переключится из рабочего режима в состояние "ожидание") (пункт Turn Off Time);
- <u>время включения</u> (т. е. время, в которое телевизор переключится из состояния "ожидания" в рабочий режим) (пункт Turn On Time).

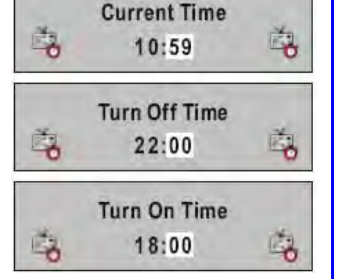

Sleep Time:

**30 Minutes** 

6

-4

Для того, чтобы отключить режимы **времени включения / времени** выключения установите их время на **00:00**.

Для выбора необходимого пункта, выбора и изменения необходимого Вам параметра используйте кнопки CH ▲/▼, VOL +/- и ENTER.

## http://www.orion.ua

#### РЕЖИМ МУЛЬТИ ИЗОБРАЖЕНИЯ

В меню **Option**, в пункте **Multi Win Mode** Вы можете установить следующие параметры изображения:

- POP (Picture Out Picture);
  - 6 Windows:
- 9 Windows;
- Off.

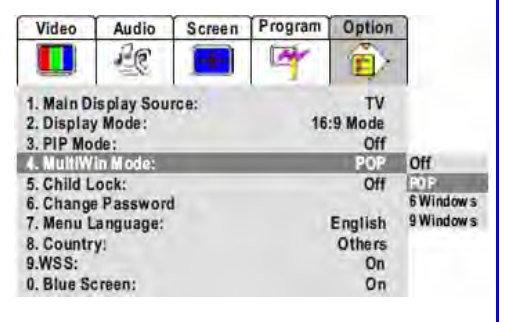

ORION

 РОР (в этом режиме Вы сможете смотреть 2-а канала одновременно – окно слева будет отображать ТВ програмы, сигналы Видео или S-Видео, а окно справа – только ТВ программы; нажатием кнопки РОР Вы можете вернуться в нормальный режим просмотра основного канала);

| Main Window | POP Window |
|-------------|------------|
|             |            |
|             |            |
|             |            |

 6 Windows (в этом режиме Вы сможете смотреть основной канал, который будет отображать ТВ програмы, сигналы Видео или S-Видео, слева вверху и 5 "сканируемых" каналов, чередующихся попеременно, справа);

| Main W | Scanning<br>Window |  |
|--------|--------------------|--|
|        |                    |  |

 9 Windows (в этом режиме Вы сможете просмотреть 9 "сканируемых" канала, чередующиеся попеременно)

|  | Scanning<br>Window |
|--|--------------------|
|  |                    |
|  |                    |

Для выбора необходимого пункта, выбора и изменения необходимого Вам параметра используйте кнопки CH ▲/▼, VOL +/- и ENTER.

#### Примечания

- Вы можете войти в режим Multi Win Mode также путем нажатия кнопки M.WIN.
- При полноэкранном изображении ТВ, доступны все три параметра изображения 6 Windows, 9 Windows и POP.
- При входящих сигналах Видео или S-Видео доступны параметры POP и 6 Windows.
- При входящих сигналах SCART, YcbCr/YpbPr, D-Sub, DVI параметры изображения 6 Windows, 9 Windows и POP не доступны.

#### РЕЖИМ "КАРТИНКА В КАРТИНКЕ" (РІР)

Данный телевизор имеет возможность отображать 2-а ТВ канала или 1 ТВ канал и видео от другого источника, подключенного к телевизору, одновременно.

В меню **Option** Вы можете установить следующие параметры изображения в режиме "картинка в картинке" (PIP - Picture In Picture):

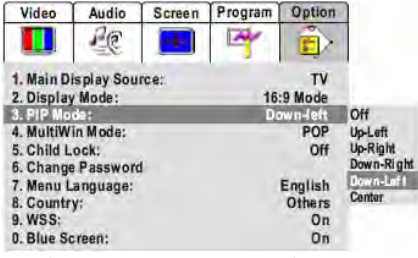

ORION

- включить / выключить режим PIP;
- установить расположение неосновной (маленькой) картинки на экране (в центре, вверху слева/справа, внизу слева/справа).

Для выбора необходимого пункта, выбора и изменения необходимого Вам параметра используйте кнопки CH ▲/▼, VOL +/- и ENTER.

Main Window

PIP Window

#### Примечания

- Вы можете войти в режим **PIP** также путем нажатия кнопки **PIP**.
- С помощью кнопки **PIP-POS** Вы можете установить расположение неосновной картинки в режиме **PIP**.
- С помощью кнопки **ACT.WIN** Вы можете установить для основного или неосновного окна такие параметры как громкость, номер канала, и т. д.
- Следует отметить, что не все возможности присущи и не все установки возможны для неосновного окна (напр., звук можно слушать только через наушники, NICAM/IGR не возможен для этого окна и т. д.)

• С помощью кнопки **SWAP** Вы можете менять отображение \_\_\_\_\_\_ основного окна на неосновное и наоборот (при этом данная функция не работает до тех пор, пока в основном окне сигнал не телевизионного канала)

## НАСТРОЙКИ В РЕЖИМЕ D-SUB/DVI

В меню **SCREEN** Вы можете установить следующие параметры изображения в режиме D-SUB/DVI (при подключении Вашего персонального компьютера через D-SUB/DVI):

- размеры изображения по горизонтали;
   размещение изображения по горизонтали и вертикали:
- фазу изображения (для устранения "ряби" изображения (не для режима DVI));
- авто настройку изображения (размещение, фазу и т. д.) (или кнопкой STEREO);
- сглаживание краев изображения (по вертикали/горионтали или обеих сторон);
- сброс всех настроек к заводским значениям;
   настройка изображения "вручную"
- настройка изображения "вручную" (используется в крайних случаях, если изображение не удается откорректировать должным образом автоматически).

 I. H Size
 0

 1. H Position
 0

 2. H Position
 0

 3. V Position
 0

 4. Fine Tune
 10

 5. Smoothing Mode:
 Both off

 6. Default
 Only Ver.on

 7. Auto Sync
 Soth off

 8. Advanced:
 >>> Both off

 Video
 Audio

 Screen
 Program

 Option
 I. H Position

 0
 0

Video Audio Screen Program Option

Для выбора необходимого пункта, выбора и изменения необходимого Вам параметра используйте кнопки CH ▲/▼, VOL +/- и ENTER.

#### Примечания:

- Вы не можете автоматически настроить изображения пока устройство находится в режиме VGA.
- Настроить изображение "вручную" можно только в режиме VGA.

- 29 -

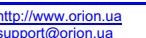

### <u>ТЕЛЕТЕКСТ</u>

Как уже отмечалось, одной из особенностей предлагаемых телевизоров есть **возможность приема телетекста** (передаваемой на различных каналах всякого рода информации – новости, погода, ТВ программы, цены и т. п.).

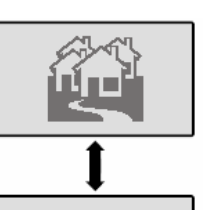

TELETEXT

ORION

Для **входа в режим телетекста** нажмите, пожалуйста, кнопку **ТЕХТ** на пульте ДУ.

Для **выхода из режима телетекста** нажмите, пожалуйста, кнопку **ТЕХТ** на пульте ДУ снова.

Для **изменения страницы телетекста** используйте кнопки **СН ▲/▼** на пульте ДУ.

Для **выбора группы страниц одного цвета** (указанные внизу экрана) используйте **цветные** кнопки Вашего пульта ДУ.

Для непосредственного выбора страницы телетекста используйте цифровые кнопки 0...9 на пульте ДУ.

Для того, чтобы войти в режим показа телетекста на фоне телевизионной программы (т. н. режим МИКС) нажмите, пожалуйста, кнопку MIX на пульте ДУ.

Для того, чтобы просмотреть скрытую информации страницы телетекста (такую как, напр., ответы на загадки или решение головоломки) нажмите, пожалуйста, кнопку **REVEAL** на пульте ДУ. Для того, чтобы убрать эту информацию с экрана нажмите, пожалуйста, еще раз эту кнопку.

Путем нажатия кнопки Size на пульте ДУ Вы можете увеличить верхнюю половину\_экрана в режиме телетекста. Повторным нажатием этой кнопки Вы можете также увеличить и\_нижнюю половину экрана в режиме телетекста. Еще одним нажатием этой кнопки Вы вернете нормальный режим экрана в режиме телетекста.

Вы можете остановить необходимую Вам страницу/субстраницу путем нажатия кнопки Hold на пульте ДУ. Для возобновления просмотра следующих страниц/суб-страниц нажмите, пожалуйста, еще раз эту кнопку.

Для обновления страницы телетекста нажмите кнопку Update на пульте ДУ.

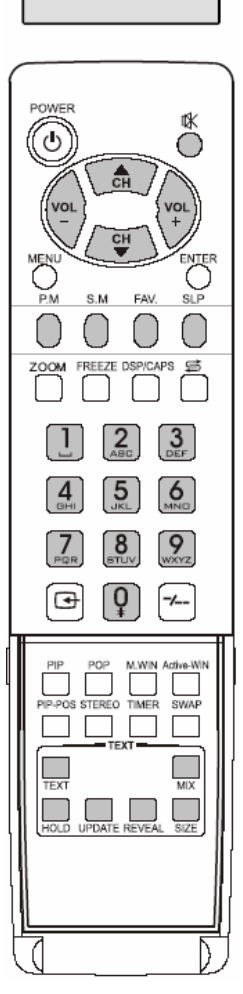

## ORION

#### СОВЕТЫ ПО УХОДУ

Прочищайте экран и корпус телевизора слегка влажной мягкой непыльной тканью. При этом не рекомендуется использовать абразивные чистящие средства, растворы, содержащие бензол или бензин или использовать другие химические растворители, так как они могут повредить покрытие экрана. Перед чисткой всегда отключайте телевизор от сети переменного тока.

Рекомендуется также не ставить на телевизор изделия из резины или пластика, так как они могут оставить отпечатки на корпусе телевизора.

## В СЛУЧАЕ НЕИСПРАВНОСТЕЙ

Прежде чем обратиться за техобслуживанием, определите признаки неисправностей и сделайте некоторые проверки как показано ниже.

| Признаки неисправностей<br>Изображение Звук |           | Проверки                                                                                                    |  |  |
|---------------------------------------------|-----------|----------------------------------------------------------------------------------------------------|--|--|
| Нет изображения и нет звука                 |           |                                                                                                    |  |  |
| <b>?</b><br>Нет изображения                 | Цет звука | <ul> <li>Пожалуйста, проверьте:</li> <li>Подключен ли штепсель к розетке переменного тока?</li> <li>Не выключена ли кнопка "Питание"?</li> <li>Надежно ли подсоединена антенне?</li> <li>Тщательно ли вставлен штекер антенного кабеля в гнездо телевизора?</li> <li>Не поврежден ли антенный кабель, и правильного ли типа используется штекер антенного кабеля?</li> <li>Правильно ли Вы нажали кнопку на пульте ДУ? (Может стоит попытаться еще раз)</li> <li>Правильно ли установлены уровни контрастности, яркости, громкости (при этом рекомендуется проверить путем нажатия на кнопку "Питание" или на пульте ДУ)</li> </ul> |  |  |

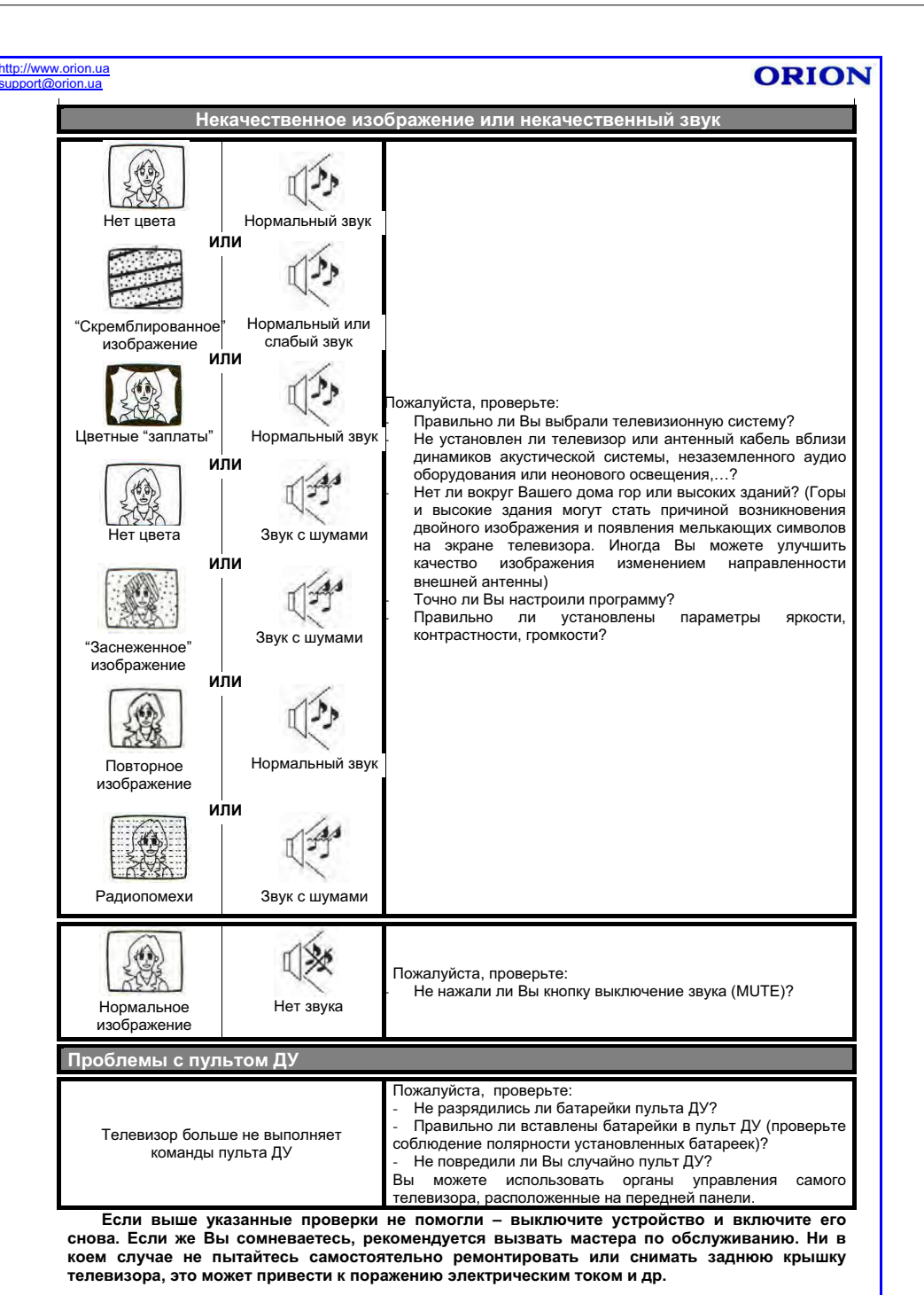

## ORION

http://www.orion.ua support@orion.ua

ORION

## ТЕХНИЧЕСКИЕ ХАРАКТЕРИСТИКИ

| LCD панель                                         |                                                |
|----------------------------------------------------|------------------------------------------------|
| ⇒ Размер                                           |                                                |
|                                                    | 32" (80 см)                                    |
| Системы                                            |                                                |
| ⇒ Системы приема телевизионного вещания и видео в  | оспроизведения<br>PAL/SECAM B/G, D/K, I, L, L' |
| ⇒ Системы AV                                       | PAL SECAM NTSC - 3 58MFu/ 4 43MFu              |
| Каналы                                             |                                                |
| ⇒ Принимаемые каналы (частота тюнера)              |                                                |
| VHF(L): 46.25-168.25МI Ц; VHF(H): 1/               | ′5.25-463.25MI Ц; UHF: 471.25-863.25MI Ц       |
| ⇒ Принимаемые каналы (кабельное телевидение)       | and and 044, 000 there have the 004, 044       |
|                                                    | per band: 511- 520; Hyper band: 521- 541       |
| ⇒ количество каналов                               | 2001                                           |
|                                                    |                                                |
| ⇒ индикация каналов                                |                                                |
|                                                    |                                                |
| Экранное меню и звуковой выход                     |                                                |
| ⇒ язык сооощений экранного меню                    | Русский/ энглийский/пр                         |
|                                                    | т усский/ английский/др                        |
| ⇒ мощность звукового выхода                        | 2*10 BT                                        |
| Вхолы и терминалы                                  |                                                |
| → Радионастотный (RF) антенный вход                |                                                |
|                                                    | 75 Ом (несимметричный)                         |
| ⇒ Вилео/аулио терминалы                            |                                                |
| ⇒ вилео вхол                                       |                                                |
| ⇒ аудио вход                                       |                                                |
| Потребляемая мошность и питание                    |                                                |
| ⇒ Максимальная потребляемая мошность               |                                                |
|                                                    |                                                |
| ⇒ Источник питания                                 |                                                |
| ,                                                  |                                                |
| Поставляемые дополнительные принадлежности         |                                                |
| ⇒ Настольная подставка                             |                                                |
|                                                    | 1 шт.                                          |
| Пульт дистанционного управления с батарейками      |                                                |
|                                                    | 1 шт.                                          |
| Э Инструкция по эксплуатации и гарантийный талон … |                                                |
|                                                    | 1 шт.                                          |
| Габаритные размеры и вес                           |                                                |
| ⇒ Габаритные размеры (Шир. Х Высот. Х Гл.)         |                                                |
|                                                    | 937 мм Х 563 мм Х 105 мм                       |
| ⇒ Вес (нетто)                                      |                                                |
|                                                    | 21 кг                                          |

#### Примечания

• Конструкция и технические характеристики могут изменяться без предварительного уведомления.

Українська версія